| 2                       | Все услуги                                                 | тои платежи 👙 Депозиты 🚖 💬 🏟 🏟 🕸 🕝 🔞 📜 💆                                       |
|-------------------------|------------------------------------------------------------|--------------------------------------------------------------------------------|
| <b>љ</b> : О.:<br>Зведи | 2500/0.3100 ЕВРО: 21.85/22.94 ДОЛ: 1<br>ите свое сообщение | 400/19.417                                                                     |
|                         |                                                            | • Перевол межлу Вашими счетами                                                 |
| »                       | путежи                                                     | <ul> <li>Перевод на карту ПриватБанка</li> <li>По Украине</li> </ul>           |
| <b>-</b> . <            | КОММУНАЛКА                                                 | Мои платежи     На карту Visa/MasterCard любого банка мира     SWIFT - платежи |
| >                       | ПЕРЕВОДЫ                                                   | <ul> <li>Новый</li> <li>Архив</li> </ul>                                       |
| 6                       | депозиты                                                   | • Требования                                                                   |
| 访                       | БИЛЕТЫ                                                     | ∘ <u>Создать</u><br>∘ <u>Архив</u>                                             |
| 8                       | БИЗНЕС                                                     | • По шаблону                                                                   |

## 1) Заходим в Приват 24 и выбираем Все услуги - Комуналка

2) Выбираем Оплата задолженности

| 5              | ⊟ Мои счета               | 🔳 Все услуги                   | 🗥 Мои платежи             | 🗳 Депозиты                                          |            | <b>é 🔶</b> 🕫  | Ð  | Q | ) |  | ₽    |
|----------------|---------------------------|--------------------------------|---------------------------|-----------------------------------------------------|------------|---------------|----|---|---|--|------|
| <b>РУБ:</b> 0. | 2500/0.3100 EBPC          | <b>):</b> 21.85/22.94 <b>/</b> | <b>цол:</b> 18.400/19.417 |                                                     |            |               |    |   |   |  |      |
| Введі          | ите свое сообщени         | 10                             |                           |                                                     |            |               |    |   |   |  |      |
|                |                           |                                | R                         |                                                     |            |               |    |   |   |  | 9    |
|                | МОИ СЧЕТА                 |                                | 5                         | Оплата задоля                                       | кенности   | 2             |    |   |   |  | Tor  |
| >>>            | ПЛАТЕЖИ                   |                                |                           | о <u>Киев</u>                                       | альных усл | туг по города | ам |   |   |  | чощь |
| -              | коммуналка                |                                |                           | <ul> <li><u>Днепропе</u></li> <li>Одесса</li> </ul> | тровск     |               |    |   |   |  | онл  |
|                | УСЛУГИ СВЯЗИ              |                                |                           | Оплата космет                                       | ической п  | родукции      |    |   |   |  | айн  |
| >>             | ПЕРЕВОДЫ                  |                                |                           | <u>Оплата on-line</u>                               | игр        |               |    |   |   |  | V    |
| -              | ДЕПОЗИТЫ                  |                                | :                         | В пользу росс<br>Архив                              | ийских по. | пучателей     |    |   |   |  |      |
| 啟              | БИЛЕТЫ                    |                                |                           |                                                     |            |               |    |   |   |  |      |
| ٢              | БИЗНЕС                    |                                |                           |                                                     |            |               |    |   |   |  |      |
| attas://ariv   | at24. privatbank.ua/p24/r | news?hash=dashboard            | 8 =-535880738001293008    | 38NOXMI =1#mv-navr                                  | nents      |               |    |   |   |  |      |

3) Вводим название компании «ньютон» и нажимаем ENTER. После этого ниже появляется Название нашей компании и реквизиты (кликаем по этой иконке)

| П Мои счета            | 🔳 Все услуги                                  | 🗥 Мои платежи                               | 🗳 Депозиты      | 9≓ ⊕       | <b>é 🔶</b> 🕫 | Ð   | Q | Ť |  | Þ       |
|------------------------|-----------------------------------------------|---------------------------------------------|-----------------|------------|--------------|-----|---|---|--|---------|
| РУБ: 0.2500/0.3100 EBP | <b>0:</b> 21.85722.94 <b>/</b>                | <b>ЦОЛ:</b> 18.400/19.417                   |                 |            |              |     |   |   |  |         |
| Введите свое сообщен   | ие                                            |                                             |                 |            |              |     |   |   |  |         |
| Чтобы создать п        | латеж. введит                                 | е ЕГРПОУ. номе                              | о р/счета или н | название   | предприя     | тия |   |   |  | 9       |
| 🔍 ньютон, Днепропет    | ровск                                         |                                             |                 |            |              |     |   |   |  | Томоц   |
|                        |                                               |                                             |                 |            |              |     |   |   |  | HO<br>B |
|                        | <b>ОNE (услуги свя</b><br>У 20280935, Р/С 260 | <b>зи),</b> Мобильная телеф<br>100104890001 | ония            |            |              |     |   |   |  | лайн    |
|                        |                                               |                                             |                 |            |              |     |   |   |  | V       |
|                        |                                               |                                             | Получателя не   | т в списке |              |     |   |   |  |         |
|                        |                                               |                                             |                 |            |              |     |   |   |  |         |
|                        |                                               |                                             |                 |            |              |     |   |   |  |         |

4) Нам предлагают ввести номер телефона, который необходимо пополнить. Вводим с кодом города.

| едите свое сообщение |                                |            |       |  |  |  |
|----------------------|--------------------------------|------------|-------|--|--|--|
| обавление платежа    |                                |            |       |  |  |  |
| Іолучатель           | NEWTONE (услуги с              | вязи)      |       |  |  |  |
| еквизиты услуги      | Код города + номер<br>телефона | 0567889944 |       |  |  |  |
|                      | ← Be                           | рнуться    | Далее |  |  |  |

5) Далее вносим назначение платежа (оно подтягивается автоматически) и сумму, на которую собираемся пополнить счет.

| Толучатель                    | NEWTONE (услуги связи)         |                                                 |          |  |  |  |  |
|-------------------------------|--------------------------------|-------------------------------------------------|----------|--|--|--|--|
| <sup>р</sup> еквизиты услуги: | Код города + номер<br>телефона | 0567889944                                      | Изменить |  |  |  |  |
| <sup>р</sup> еквизиты платежа | Наименование                   | NEWTONE (услуги связи)                          |          |  |  |  |  |
|                               | Получатель                     | NEWTONE (услуги связи)                          |          |  |  |  |  |
|                               | Назначение                     | Оплате услуг от Абонент NEWTONE, л.с.<br>302961 |          |  |  |  |  |
|                               | Сумма 🎽                        | 44.72                                           |          |  |  |  |  |
|                               |                                | Дополнительные реквизиты                        |          |  |  |  |  |
|                               | ← Вернуться                    | Добавить в корзину                              |          |  |  |  |  |

После этого платеж попадает в корзину. Далее клиент переходит в корзину, выбирает карту, с которой собирается оплатить, и подтверждает платеж.